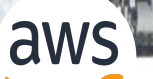

February 29, 2024 | 12-1:15 PM EST | REGISTER HERE

### NOAA Emergency Response Imagery Office Hours

Hosted by NOAA National Ocean Service (NOS), NOAA Open Data Dissemination (NODD), and Amazon Web Services (AWS)

Connect with NOAA experts, Jason Woolard and Jon Sellars, on Emergency Response Imagery (ERI)
 Share experiences on use and access of NOAA ERI data via AWS
 Hear about open data access via NODD and cloud-optimized data formats

## **GoogleMeet Webinar - Recorded**

#### Privacy Act Statement (Record Meetings and Training Sessions)

**Authority:** The collection of this information is authorized under 5 U.S.C. 301(*Departmental regulations*), 5 USC 552a (*Records maintained on individuals*); 15 U.S.C. 1512 (*Powers and duties of Department*), and 44 U.S.C. 2904 (General responsibilities for records management).

**Purpose:** Individual's permission is required for use of photographs, video, and audio in any format, used for communications, outreach, interviews, and dissemination of mission products intended to promote an awareness and appreciation of the environment and NOAA's science, service and stewardship roles.

**Routine Uses:** The information is used for the purpose set forth above and may be: forwarded to another NOAA or non-NOAA user social media account; shared among NOAA staff for work-related purposes. Photographs, videos, audio recordings may be shared externally and displayed on NOAA websites and social media platforms, and as part of physical displays/exhibits. Disclosure of this information is permitted under the Privacy Act of 1974 (5 U.S.C. Section 552a) to be shared among Department staff for work-related purposes. Disclosure of this information is also subject to all of the published routine uses as identified in the Privacy Act System of Records Notice <u>DEPT-18</u>, Employees Personnel Files Not Covered by Notices of Other Agencies.

**Disclosure:** Voluntary; by joining and participating in the meeting consent is being given to the recording.

- Thank you for your registration and interest.
- Only hosts and presenters are asked to turn their video on.
- If do not wish to be part of the recording, please feel free to drop off.
- Meeting summary and presentation slides will be available on the NODD website

#### NOAA.GOV/NODD

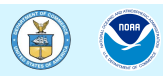

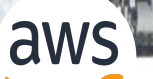

February 29, 2024 | 12-1:15 PM EST | REGISTER HERE

### NOAA Emergency Response Imagery Office Hours

Hosted by NOAA National Ocean Service (NOS), NOAA Open Data Dissemination (NODD), and Amazon Web Services (AWS)

Connect with NOAA experts, Jason Woolard and Jon Sellars, on Emergency Response Imagery (ERI)
 Share experiences on use and access of NOAA ERI data via AWS
 Hear about open data access via NODD and cloud-optimized data formats

# **GoogleMeet Webinar Logistics**

How to join the discussion!

- Keep yourself muted throughout (for call-in participants: to mute and unmute use \*6) and videos off
- Raise your hand if you have a question and we'll respond in the order of the queue
- The following features of google meet:

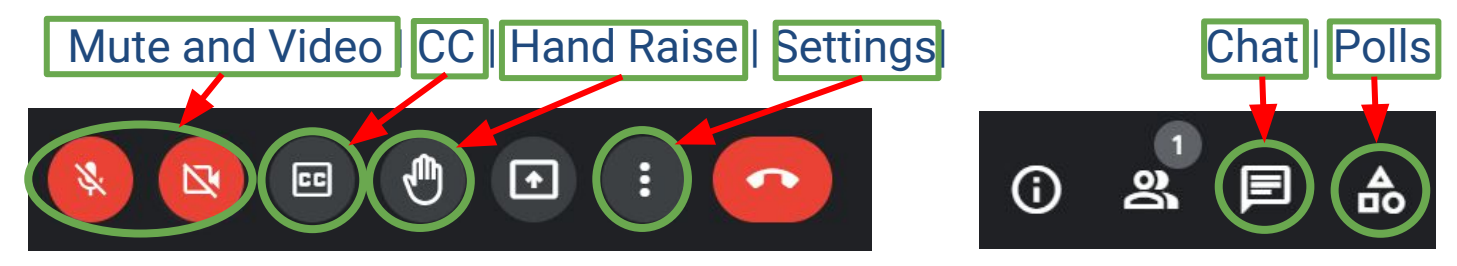

- This webinar will be recorded.
- You can also join by phone line only if you are having connectivity issues.
- (US) +1 240-356-1205 PIN: 638 612 110#

# **Guidelines for Discussion**

- Keep it brief
- Keep it respectful
- Use the chat function for links, references and/or resources
- Submit questions through the chat function or raise your hand
- Identify who the question is directed to where possible

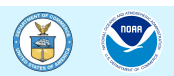

# **Quick Google Poll**

#### POLL1

- □ How do you access ERI data today?
  - On-prem via NOAA
  - Cloud
  - Both/Either
  - □ 3rd party/Web-based Viewer
  - None/Other

#### POLL2

- □ My primary goal for attending today is:
  - Technical use and access of ERI data
  - □ To learn about cloud access to data (e.g. NODD Program)
  - Meet and engage with NOAA staff scientists
  - Learn about AWS access and tools

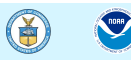

# **NODD Disseminates NOAA Line Office Data**

#### **Open and Free, with Value to the Public:**

- From NOAA Line Offices via NODD to public cloud buckets of three CSPs =
  - An exponential number of users can access
- $\circ$   $\,$  Harnesses the scalability of the cloud to improve data access
  - No egress costs for users or the agency
- No use restrictions or user registration
- Appropriate Metadata included

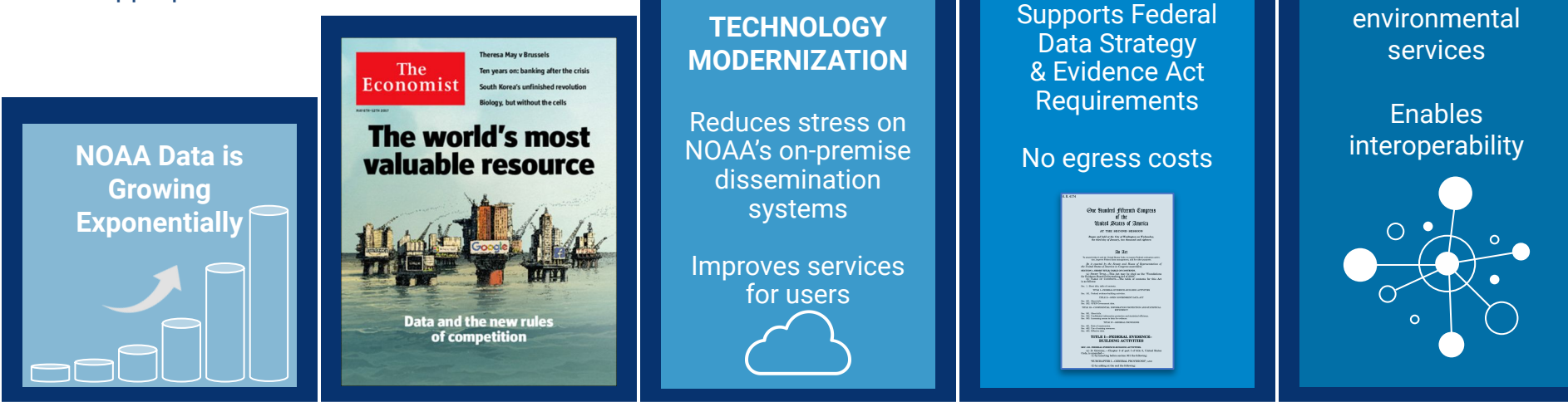

**FULL & OPEN** 

**PUBLIC ACCESS** 

NOAA

PTMENT OF

**ENABLES &** 

ENGAGES

**USERS** 

Catalyzes

innovation in

#### National Geodetic Survey Positioning America for the Future www.ngs.noaa.gov

Using Emergency Response and Pre-Event Imagery from NOAA's Open Data Dissemination Program with Free and Open Source Software

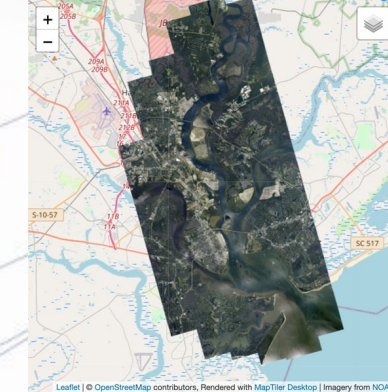

King Air 350

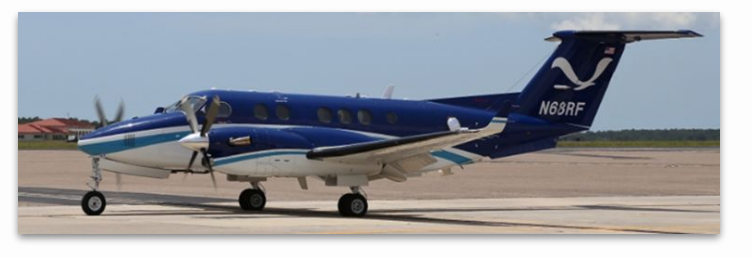

https://www.noaa.gov/information-technology/open-data-dissemination

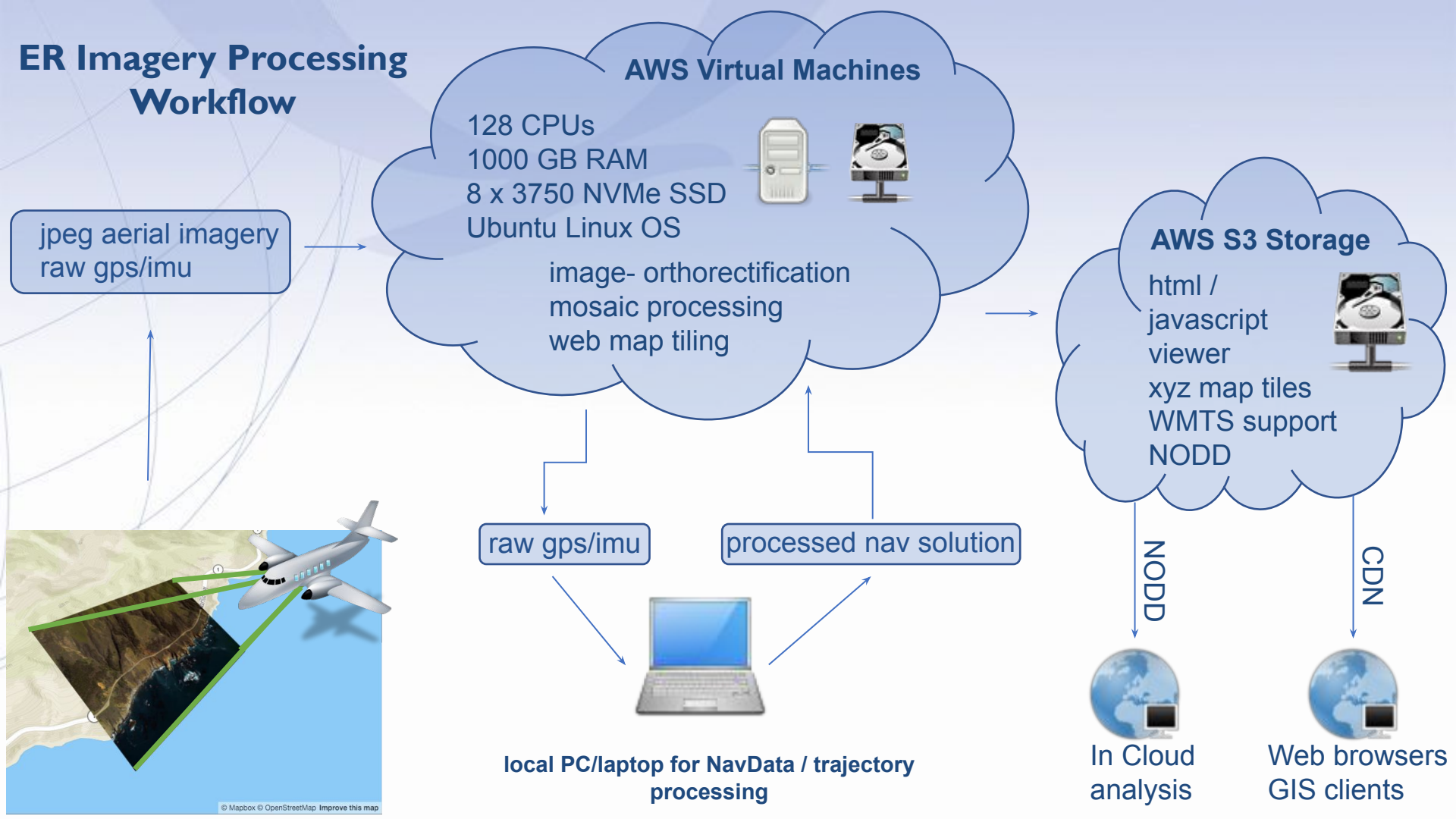

### Using the Bucket Browser

https://noaa-eri-pds.s3.amazonaws.com/index.html

| •• • < >                | >      | aa-eri-pds.s                  | 3.amazonaws.com | ۍ 🕹      | Û    | + 8 |
|-------------------------|--------|-------------------------------|-----------------|----------|------|-----|
| AWS S3 Explorer         | aa-eri | <mark>-pds 📄 Hide fold</mark> | ers? 🛠 Folder 💸 | 8 Bucket | \$   | 33  |
|                         |        | Show 50 \$ 6<br>Search:       | entries         |          |      |     |
| Object                  | ţ,     | Last Modified                 | Timestamp       | ↓↑       | Size | ţ١  |
| 2022_Pre_Event/         |        |                               |                 |          |      |     |
| 2021_Hurricane_Ida/     |        |                               |                 |          |      |     |
| 2021_Hurricane_Henri/   |        |                               |                 |          |      |     |
| 2020_Nashville_Tornado/ |        |                               |                 |          |      |     |
| 2020_Hurricane_Zeta/    |        |                               |                 |          |      |     |
| 2020_Hurricane_Sally/   |        |                               |                 |          |      |     |

Pro tip: If you just want to view the imagery visit <u>https://storms.ngs.noaa.gov/</u> for storm viewers and links to Web Map Tile Services (WMTS)

### Directory Structure for Hurricane Laura 2020 to Present\*

| ●● ① ~ < > ①                                                                                            |                               | a noaa-eri-pds.s3.a    | mazonaws.com 👌 🕀    |           |
|----------------------------------------------------------------------------------------------------|-------------------------------|------------------------|---------------------|-----------|
| AWS S3 Explorer noaa-eri-pds / 2021_Hurricane_Ida  Hide folders?                                        | AWS S3 Explorer noaa-eri-po   | s / 2021_Hurricane_Ida | / 20210831a_RGB     |           |
| Show 50 ¢ entries<br>Search:                                                                            |                               | Uide tolders?          | ★ Folder ¥ Bucket   | 130       |
| Object         JF         Last Modified         I1         Timestamp         I1         Size         I1 |                               | Show 50 \$ entri       | es                  |           |
| downloads/ 20210902b RCB/                                                                               |                               | Search:                |                     |           |
| 20210902a_RCB/                                                                                          | Object                        | Leat Medified          | Timestema           | Sino      |
| 20210901b_RGB/                                                                                          |                               | Last Modified          |                     | Size      |
| 00210901a_RGB/                                                                                          | raw/                          |                        |                     |           |
| 0210831b_RG8/<br>0210831a_RG8/                                                                          | tile_index_20210831a_RGB.tar  | 2 months ago           | 2021-08-31 23:31:52 | 510 KB    |
| 0210830b RC8/                                                                                           | tile_index_20210831a_RGB.shx  | 3 nonths ago           | 2021-08-31 23:31:52 | 10 KB     |
| AW data for this group                                                                                  | tile_index_20210831a_RGB.shp  | 3 nonths ago           | 2021-08-31 23:31:52 | 172 KB    |
| ile index for this group                                                                                | tile_index_20210831a_RGB.prj  | 3 months ago           | 2021-08-31 23:31:51 | 145 Bytes |
|                                                                                                    | tile_index_20210831a_RGB.dbf  | 3 months ago           | 2021-08-31 23:31:51 | 323 KB    |
| DAL Virtual Format <sup>1</sup>                                                                         | cogs_20210831a_RGB.vrt        | 3 months ago           | 2021-08-31 23:25:45 | 2 MB      |
| a a continuized Ceptiff (COC) <sup>2</sup>                                                              | 20210831aC0910600w294415n.tif | 3 months ago           | 2021-08-31 23:25:45 | 1 MB      |

<sup>1</sup><u>https://gdal.org/drivers/raster/vrt.html#vrt-gdal-virtual-format</u> <sup>2</sup><u>https://www.cogeo.org</u> \*Prior to 2020 only the Cloud Optimized Geotiff data are available via this portal.

### **RAW Data**

| $\bullet \bullet \bullet  \Box \lor  <  >  \blacksquare  \square$ | 🔒 noaa-eri-pds.s3.am      | azonaws.com 🖒 🕁                    | û + 88  |
|-------------------------------------------------------------------|---------------------------|------------------------------------|---------|
| AWS S3 Explorer noaa-eri-pds /                                    | 2021_Hurricane_Ida /      | 20210831a_RGB / raw                |         |
|                                                                   | Hide folders?             | <b>☆</b> Folder <b>&gt;</b> Bucket | 2353    |
| Sh<br>Sear                                                        | now 50 $\ddagger$ entries |                                    |         |
| Object ↓                                                          | Last Modified 🗍           | Timestamp 🔰                        | Size ↓↑ |
| 243_batch_RGB_2_Oblique_EO.txt                                    | 3 months ago              | 2021-08-31 23:31:51                | 96 KB   |
| 243_batch_RGB_1_Oblique_EO.txt                                    | 3 months ago              | 2021-08-31 23:31:51                | 95 KB   |
| 20210831a.sqlite                                                  | 3 months ago              | 2021-08-31 23:31:51                | 1 MB    |
| 022654-0831212053032-RGB2.jpg                                     | 3 months ago              | 2021-08-31 23:31:51                | 37 MB   |
| 022654-0831212053032-RGB2.geom                                    | 3 months ago              | 2021-08-31 23:31:51                | 3 KB    |
| 022653-0831212052548-RGB2.jpg                                     | 3 months ago              | 2021-08-31 23:31:51                | 37 MB   |
| 022653-0831212052548-RGB2.geom                                    | 3 months ago              | 2021-08-31 23:31:51                | 3 KB    |
| 022652-0831212052464-RGB2.ipg                                     | 3 months ago              | 2021-08-31 23:31:50                | 40 MB   |

**Exterior Orientation** 

- may not be available for all flights
- may contain references to data not in this group

Footprint index and tile schema

JPEG image

Geometry file (next slide)-

### Geometry file

...

The OSSIM<sup>3</sup> geometry file (.geom) is used during orthorectification of the imagery. It contains all of the interior and exterior orientation parameters for the camera. Each directory may contain images from multiple cameras. Some parameters that may be useful to advanced users are shown.

distortion center: 0.0 distortion.convergence threshold: 1e-05 distortion.dxdy: 0.0052 0.0052 distortion.k0: -2.88559891337079e-08 distortion.k1: -1.39659435252217e-05 distortion.k2: 3.8231137376565e-09 distortion.k3: -1.04476955995087e-13 distortion.max iterations: 10 distortion.type: ossimMeanRadialLensDistortion ecef platform position: -194257.970578342 -5511483.02673332 3194679.9333477 focal length: 51.588 image id: C28570029 kappa: 101.45834 latlonh platform position: 30.250081405699 -92.0186139175529 651.074 WGE II lat: 30.2479079361336 II Ion: -92.0152570619964 Ir lat: 30.2540936817812 Ir Ion: -92.0164591284596 meters per pixel x: 0.0658892609459362 meters per pixel y: 0.0658892609459362 number lines: 7760 number of adjustments: 1 number samples: 10328 omega: 3.48179 phi: -0.69092 pixel size: 0.0052 0.0052 principal point: -0.133 0.266

### Using the data in Quantum GIS<sup>4</sup>

Download the tile index tar file (mentioned previously)

Drag and drop into QGIS - Or extract and load the SHP

Load the OpenStreetMap layer for reference (available by default) or other basemap data

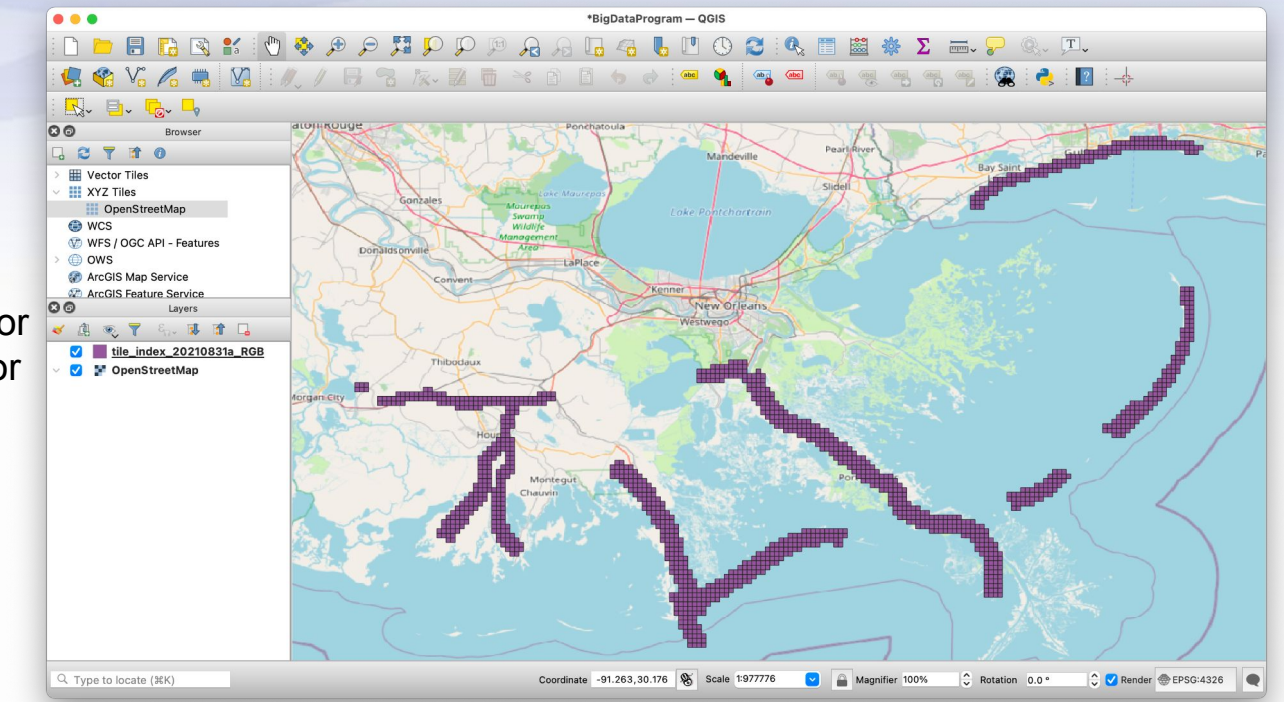

#### Edit the attributes to create download URLs

Use the "Field Calculator" to create a virtual field containing download links. Be sure to use the correct path (unique for each group) and note the single quotes vs double quotes.

'https://noaa-eri-pds.s3.amazonaws.com/2021\_Hurricane\_Ida/20210831a\_RGB/'+ "location"

| 000                              | tile_index_20210831a_RGB — Features Tota | tal: 1295, Filtered: 1295, Selecte     | id: 0                             |               |                   |                                   | ile index 20210831a DOR - Features Total: 1295 Filtered: 1295 Selected: 0                       | _      |                              |                                                                                                 |       |
|----------------------------------|------------------------------------------|----------------------------------------|-----------------------------------|---------------|-------------------|-----------------------------------|-------------------------------------------------------------------------------------------------|--------|------------------------------|-------------------------------------------------------------------------------------------------|-------|
| / 1 1 2 2 2 4 5 5 5 5 7          |                                          |                                        |                                   |               | 11                |                                   |                                                                                                 |        |                              |                                                                                                 |       |
| location                         |                                          |                                        |                                   |               | -                 |                                   |                                                                                                 |        |                              |                                                                                                 |       |
| 1 20210831aC0894715w291930ntif   |                                          |                                        |                                   |               | 1                 | 20210831aC0884715w302315p tif     | https://poaa-eri-pds.s3.amazonaws.com/2021_Hurricane_Ida/20210831a_PGB/20210831aC0884715w302315 | ntif   |                              |                                                                                                 |       |
| 2 20210831aC0894715w292015n.tif  | tile_index_202                           | )210831a_RGB — Field Calc <sup>.</sup> | ulator                            |               | 2                 | 202108212C0884800w202220p#f       | https://noaa-cri.pds.c2.amazonaws.com/2021_inamana_ida/20210821a_RCB/20210821aC0884800w202220   | On tif |                              |                                                                                                 |       |
| 3 20210831aC0894800w293600ntif   |                                          |                                        |                                   |               | -                 |                                   |                                                                                                 |        |                              |                                                                                                 |       |
| 4 20210831aC0894845w291845ntif   | Only update 0 selected features          |                                        |                                   |               | 3                 | 20210831aC0884800W302315h1if      | https://noaa-eri-pds.ss.amazonaws.com/2021_Hurricane_ida/20210831a_RGB/20210831aC0884800w302316 | nıır   |                              |                                                                                                 |       |
| 5 20210831aC0894800w293430ntif   | ✓ Create virtual field                   | Update exist                           | ting field                        |               | 4                 | 20210831aC0884845w295145ntif      | https://noaa-eri-pds.s3.amazonaws.com/2021_Hurricane_Ida/20210831a_RGB/20210831aC0884845w295145 | ntif   |                              |                                                                                                 |       |
| 6 20210831aC0894800w293515ntif   | Output field name URL                    |                                        |                                   |               | 5                 | 20210831aC0884845w295230ntif      | https://noaa-eri-pds.s3.amazonaws.com/2021_Hurricane_Ida/20210831a_RGB/20210831aC0884845w295230 | Intif  |                              |                                                                                                 |       |
| 7 20210831aC0894800w293300n.tif  | Output field type Text (string)          | 0                                      | •                                 |               | 6                 | 20210831aC0884845w295315n.tif     | https://noaa-eri-pds.s3.amazonaws.com/2021_Hurricane_Ida/20210831a_RGB/20210831aC0884845w295315 | ntif   |                              |                                                                                                 |       |
| 8 20210831aC0894800w293345ntif   | Output field length 0 🗘 Precision 3      |                                        |                                   |               | 7                 | 20210831aC0884845w295400ntif      | https://noaa-eri-pds.s3.amazonaws.com/2021_Hurricane_Ida/20210831a_RGB/20210831aC0884845w295400 | Intif  |                              |                                                                                                 |       |
| 9 20210831aC0894800w291930ntif   |                                          |                                        |                                   |               | 8                 | 20210831aC0884845w295445n1if      | https://noaa-eri-pds.s3.amazonaws.com/2021_Hurricane_Ida/20210831a_RGB/20210831aC0884845w295444 | 5n.tif |                              |                                                                                                 |       |
| 10 20210831aC0894800w292015n.tif | Expression Function Editor               |                                        |                                   |               | 9                 | 20210831aC0884845w295530n.tif     | https://noaa-eri-pds.s3.amazonaws.com/2021_Hurricane_Ida/20210831a_RGB/20210831aC0884845w295530 | Jntif  |                              |                                                                                                 |       |
| 11 20210831aC0894630w291845n.tif | D 🗄 🛛 🙃 🕹 🔔 🔍 🔍                          | L S Show Values                        | group field                       |               | 10                | 20210831aC0884845w295615n.tif     | https://noaa-eri-pds.s3.amazonaws.com/2021_Hurricane_Ida/20210831a_RGB/20210831aC0884845w295615 | intif  |                              |                                                                                                 |       |
| 12 20210831aC0894630w291930ntif  | lbttps://popp.ori.pds.c2.ppp.op          | Openditionals                          | Double-click to add field name to |               | 11                | 20210831aC0884845w295700ntif      | https://noaa-eri-pds.s3.amazonaws.com/2021_Hurricane_Ida/20210831a_RGB/20210831aC0884845w295700 | Untif  |                              |                                                                                                 |       |
| 13 20210831aC0894545w293430ntif  | aws.com/2021_Hurricane_Ida/2021          | Conversions                            | expression string.                |               | 12                | 20210831aC0884845w295745ntif      | https://noaa-eri-pds.s3.amazonaws.com/2021 Hurricane Ida/20210831a RGB/20210831aC0884845w295745 | Sntif  |                              |                                                                                                 |       |
| 14 20210831aC0894630w291800n.tif | 0831a_RGB/'+ "location"                  | Date and Time                          | > Date and Time                   | Date and Time | Date and Time cor | context menu sample value loading |                                                                                                 | 13     | 20210831aC0884845w295830ntif | https://noaa-eri-pds.s3.amazonaws.com/2021_Hurricane_Ida/20210831a_RGB/20210831aC0884845w29583( | Ontif |
| 15 20210831aC0894545w293300ntif  | ~                                        | Fields and Values                      | Values Q Search                   |               | 14                | 20210821aC0884845w295915atif      | https://paga.ari.pdc.c2.amazanawe.com/2021_Hurricana_Ida/20210821a_DCP/20210821aC0884845w205015 | intif  |                              |                                                                                                 |       |
| 16 20210831aC0894545w293345ntif  |                                          | abo location                           |                                   |               |                   |                                   |                                                                                                 | 0      |                              |                                                                                                 |       |
| 17 20210831aC0894545w293130ntif  | = + - / * ^ II ( ) \n                    | Files and Paths                        | All Unique 10 Samples             |               | 10                | 202108518C0864845W500000111       | https://ndea-en-pds.ss.amazonaws.com/zdzi_municane_ida/zdzio65ia_kob/zdzio65iaCo664645w500000   | Jindii |                              |                                                                                                 |       |
| 18 20210831aC0894545w293215ntif  |                                          | General                                |                                   |               | 16                | 20210831aC0884845w302230ntit      | https://noaa-eri-pds.s3.amazonaws.com/2021_Hurricane_Ida/20210831a_RGB/20210831aC0884845w302230 | Intif  |                              |                                                                                                 |       |
| 19 20210831aC0894715w291800ntif  | Feature 15w302315ntif 💟 🔍 🕨 >            | Geometry                               |                                   |               | 17                | 20210831aC0884845w302315ntif      | https://noaa-eri-pds.s3.amazonaws.com/2021_Hurricane_Ida/20210831a_RGB/20210831aC0884845w302315 | ntif   |                              |                                                                                                 |       |
| 20 20210831aC0894715w291845ntif  | 'https://noaa-eri-                       | Map Layers<br>Maps                     |                                   |               | 18                | 20210831aC0884845w302400ntif      | https://noaa-eri-pds.s3.amazonaws.com/2021_Hurricane_Ida/20210831a_RGB/20210831aC0884845w302400 | Intif  |                              |                                                                                                 |       |
| 21 20210831aC0894630w293345ntif  | Preview: pds.s3.amazonaws.com/           | Math                                   |                                   |               | 19                | 20210831aC0884930w294930ntif      | https://noaa-eri-pds.s3.amazonaws.com/2021_Hurricane_Ida/20210831a_RGB/20210831aC0884930w294930 | Jn.tif |                              |                                                                                                 |       |
| 22 20210831aC0894630w293430ntif  |                                          | <b>0</b>                               |                                   |               | 20                | 20210831aC0884930w295015n.tif     | https://noaa-eri-pds.s3.amazonaws.com/2021_Hurricane_Ida/20210831a_RGB/20210831aC0884930w295015 | ntif   |                              |                                                                                                 |       |
| 23 20210831aC0894630w293215ntif  |                                          |                                        |                                   |               | 21                | 20210831aC0884930w295100n.tif     | https://noaa-eri-pds.s3.amazonaws.com/2021_Hurricane_Ida/20210831a_RGB/20210831aC0884930w295100 | Intif  |                              |                                                                                                 |       |
| 24 20210R31aC0R94630w293300n tif |                                          |                                        |                                   | 8             | T Sh              | iow All Features                  |                                                                                                 |        |                              |                                                                                                 |       |
|                                  | This layer does not support adding ne    | new provider fields. You can o         | nly add virtual fields.           |               |                   |                                   |                                                                                                 |        |                              |                                                                                                 |       |
|                                  | Help                                     |                                        | Cancel OK                         |               |                   |                                   |                                                                                                 |        |                              |                                                                                                 |       |

### Using the COGs in Quantum GIS

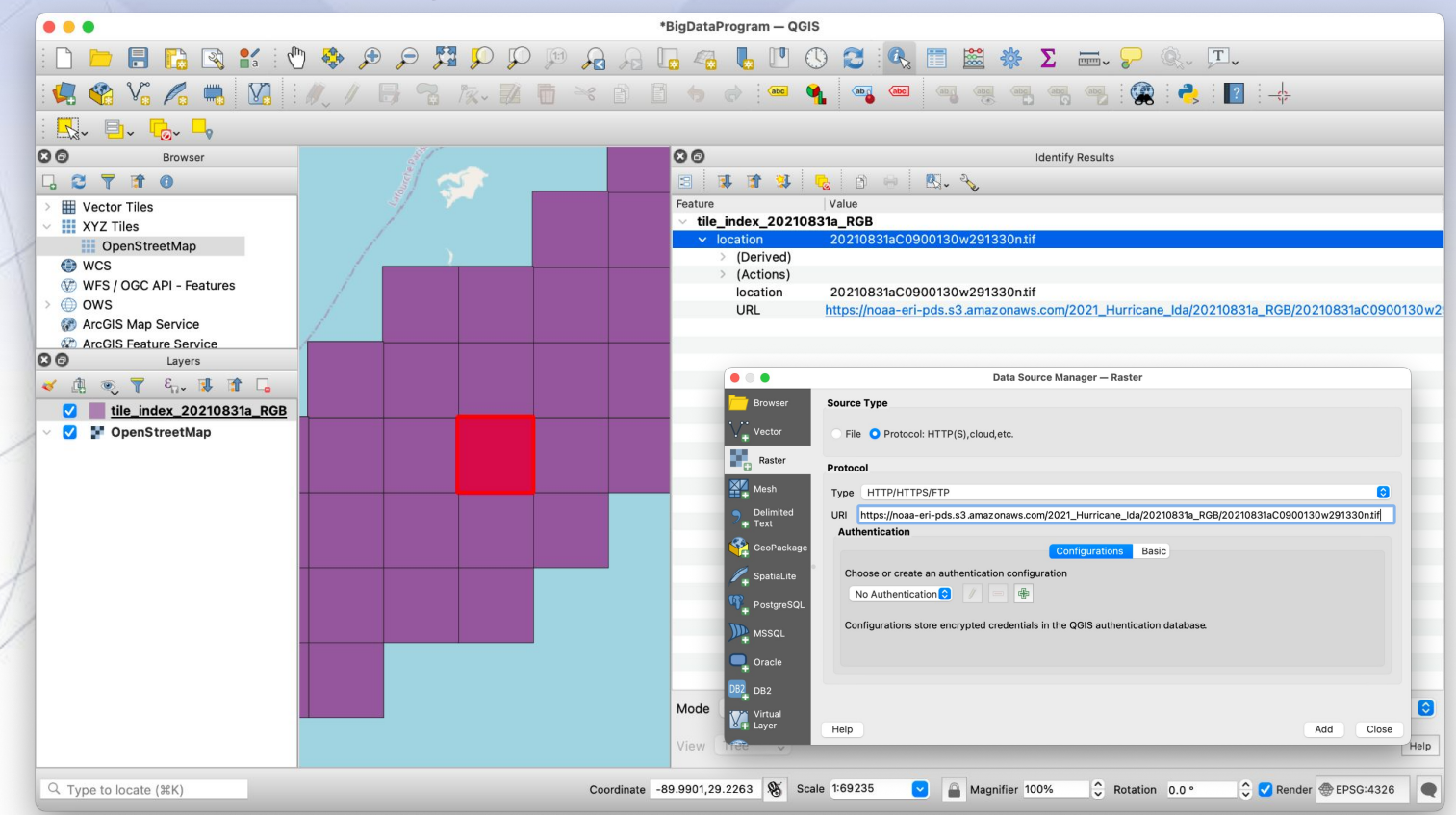

Pro tip: The WMTS will load faster and provide full coverage. The individual COGs are better for users that want to analyze or save the image. Ida WMTS: <u>https://storms.ngs.noaa.gov/storms/ida/services/WMTSCapabilities.xml</u> See: <u>https://storms.ngs.noaa.gov</u> for a list of all storms.

|   |                                                                                                    | *BigDataProgram — QGIS                       |                             |
|---|----------------------------------------------------------------------------------------------------|----------------------------------------------|-----------------------------|
|   | 📲 🗅 🚍 🕄 🔍 🚸 🖑 🗄 🎦 🗒 💭 💭                                                                                                    | ିନ୍ସ ନ୍ଧ୍ର 🗔 🐴 👢 🛄 🕓 😂 🔍 🛙                   | 🛯 🚟 🌞 Σ 🛲 🤪 🔍 Γ.            |
|   | : 🥵 🎕 Vi 🔏 🖏 🛂 : 🥢 / 🗟 🕱 🎪 🖬                                                                                                    | × 🖻 🍵 👌 💷 💁 🕶                                | n n n n n n i 😨 i 🦂 i 🔽 i 🕂 |
|   | : 🖳 🖕 🕞 🖕                                                                                                    |                                              |                             |
|   |                                                                                                    |                                              |                             |
|   | □       □       □         >       □       □         >       □       □         >       □       □         □       □       □         □       □       □         □       □       □         □       □       □         □       □       □         □       □       □         □       □       □         □       □       □         □       □       □         □       □       □         □       □       □         □       □       □         □       □       □         □       □       □         □       □       □         □       □       □         □       □       □         □       □       □         □       □       □         □       □       □         □       □       □         □       □       □         □       □       □         □       □       □         □       □       □    < |                                              |                             |
|   | ArcGIS Feature Service                                                                                                    |                                              |                             |
|   |                                                                                                    | T. S.A. S. P. C. S.                          |                             |
|   | ✓ ¥ 20210831aC0900130w291330n<br>✓ tile index 20210831a RGB                                                                                                    |                                              |                             |
|   | ✓ ✓ ♥ OpenStreetMap                                                                                                    |                                              |                             |
|   |                                                                                                    |                                              |                             |
| 1 |                                                                                                    | 7                                            |                             |
|   | Q. Type to locate (%K) Cor                                                                                                    | rdinate -90.0209240.29.2186497 🔉 Scale 1:712 | Aganifier 100%              |

### Using the COG VRTs\* in Quantum GIS

| • • •                                              | Data Source Manager — Raster                                                                                                    |
|----------------------------------------------------|----------------------------------------------------------------------------------------------------|
| Frowser                                            | Source Type                                                                                                    |
| Vector                                             | File OProtocol: HTTP(S), cloud, etc.                                                                                                    |
| Raster                                             | Protocol                                                                                                    |
| Mesh                                               | Type HTTP/HTTPS/FTP                                                                                                    |
| Delimited<br>Text                                  | URI https://noaa-eri-pds.s3.amazonaws.com/2021_Hurricane_Ida/20210831a_RGB/cogs_20210831a_RGB.vrt  <br>Authentication                                                                                        |
| GeoPackage                                         | Configurations Basic                                                                                                    |
| SpatiaLite PostgreSQL MSSQL Oracle DB2 DB2 Virtual | Choose or create an authentication configuration          No Authentication       Image: Configuration configuration         Configurations store encrypted credentials in the QGIS authentication database. |
| Layer                                              | Help Add Close                                                                                                    |
|                                                    |                                                                                                    |

\* Zoom into scales of 1:10,000 or larger prior to loading for optimal performance

### Using the COG VRTs\* in Quantum GIS

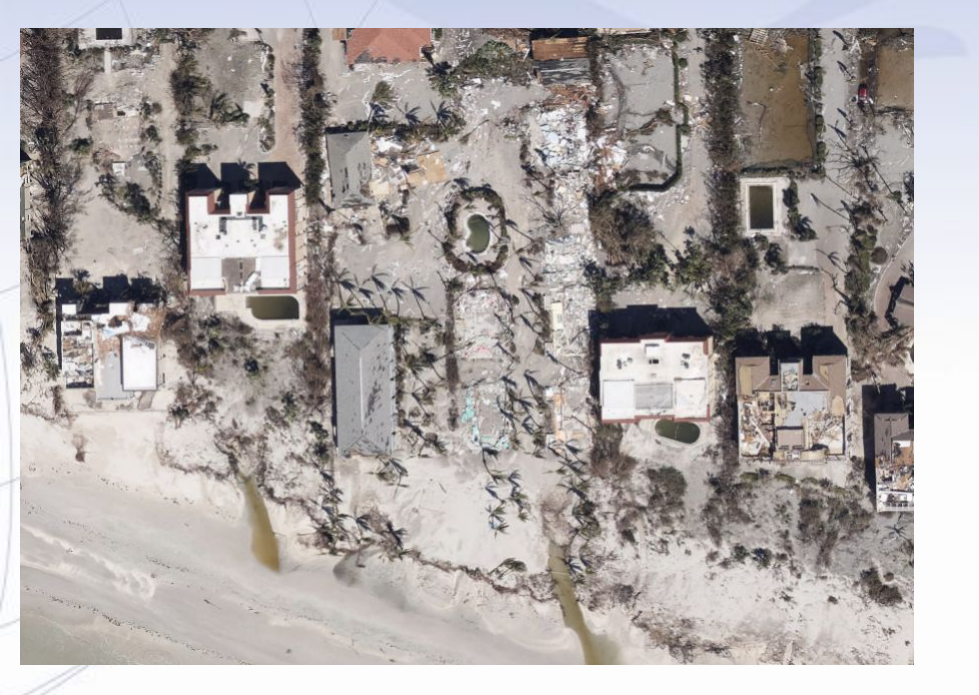

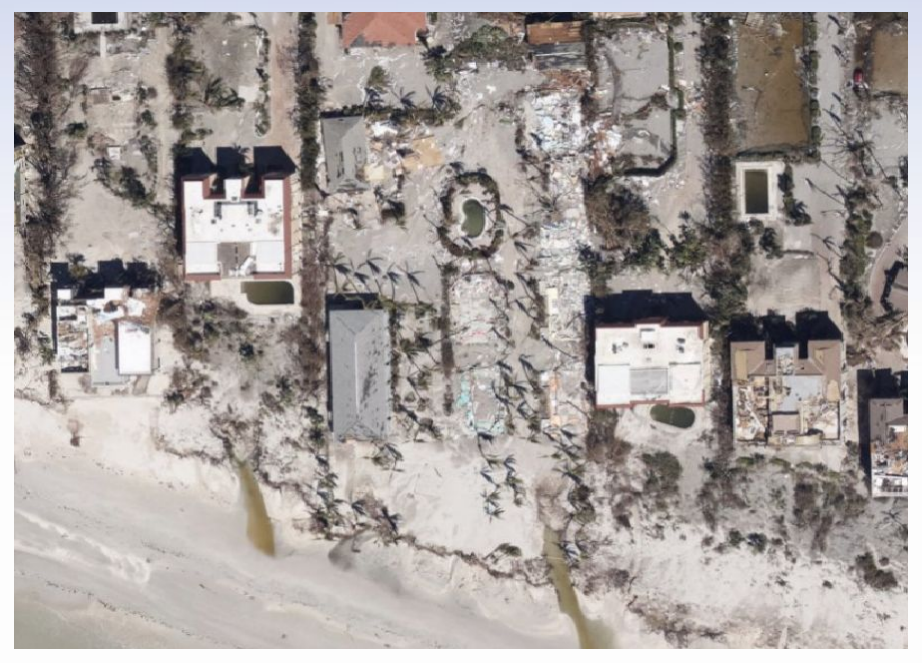

\* Zoom into scales of 1:10,000 or larger prior to loading for optimal performance

#### Using the COG VRTs\* in Quantum GIS

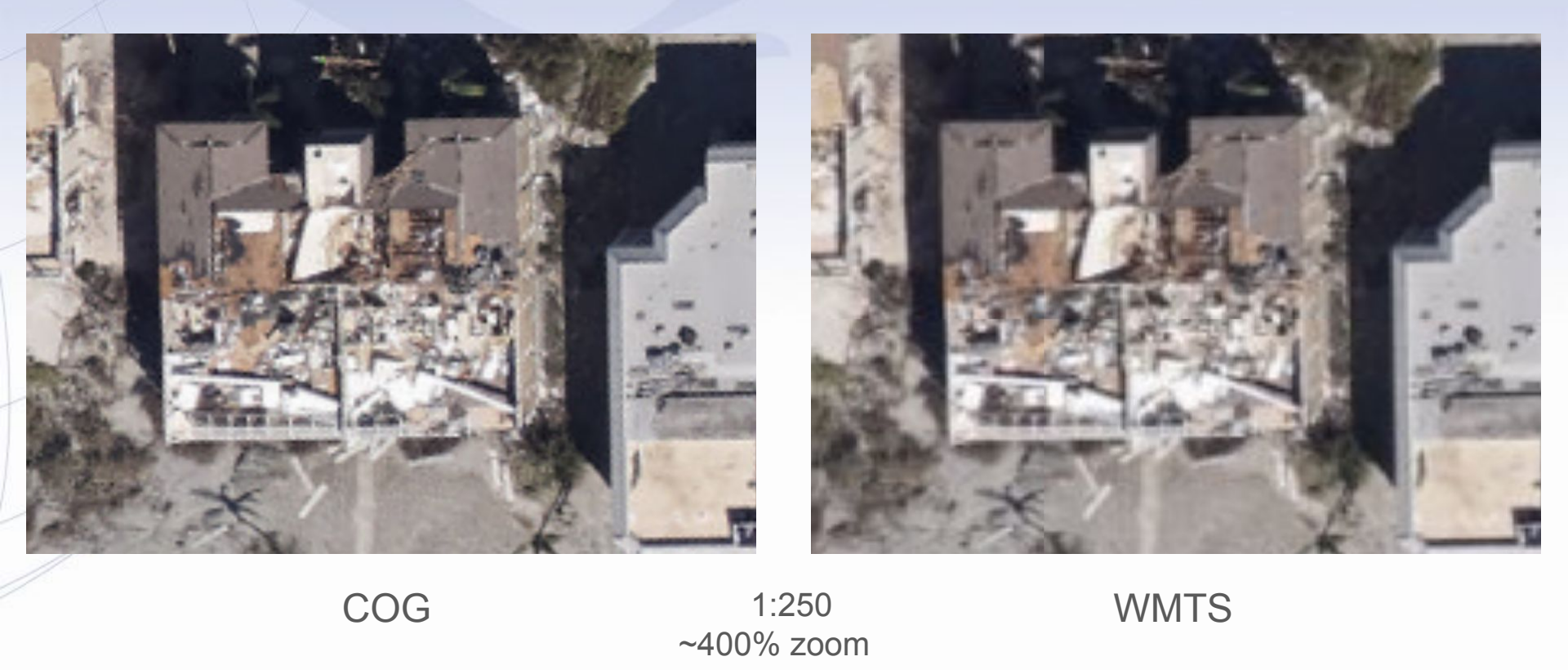

\* Zoom into scales of 1:10,000 or larger prior to loading for optimal performance

### Using the GDAL Command Line Interface (CLI)<sup>5</sup>

#### Get information about a particular COG (note the /vsicurl/ prefix\*):

gdalinfo /vsicurl/https://noaa-eri-pds.s3.amazonaws.com/2021 Hurricane Ida/20210831a RGB/20210831aC0910045w294200n.tif Driver: GTiff/GeoTIFF Files: /vsicurl/https://noaa-eri-pds.s3.amazonaws.com/2021 Hurricane Ida/20210831a RGB/20210831aC0910045w294200n.tif Size is 9415, 9415 Coordinate System is: GEOGCRS["WGS 84", DATUM["World Geodetic System 1984", ELLIPSOID["WGS 84".6378137.298.257223563. LENGTHUNIT["metre", 1]]], PRIMEM["Greenwich",0, ANGLEUNIT["degree",0.0174532925199433]], CS[ellipsoidal.2]. AXIS["geodetic latitude (Lat)",north, ORDER[1]. ANGLEUNIT["degree",0.0174532925199433]], AXIS["geodetic longitude (Lon)",east, ORDERI21. ANGLEUNIT["dearee".0.0174532925199433]]. ID["EPSG",4326]] Data axis to CRS axis mapping: 2,1 Origin = (-91.01260000000006.29.700099999999999) Pixel Size = (0.000001348911312.-0.000001348911312) Metadata: AREA OR POINT=Point TIFFTAG DATETIME=2021:08:31 23:59:59 TIFFTAG MAXSAMPLEVALUE=0 TIFFTAG MINSAMPLEVALUE=1 Image Structure Metadata: COMPRESSION=LZW INTERLEAVE=PIXEL

#### Corner Coordinates:

Upper Left (-91.0126000, 29.7001000) (91d 0'45.36"W, 29d42' 0.36"N) Lower Left (-91.0126000, 29.6874000) (91d 0'45.36"W, 29d41'14.64"N) Upper Right (-90.9999000, 29.7001000) (90d59'59.64"W, 29d42' 0.36"N) Lower Right (-90.9999000, 29.6874000) (90d59'59.64"W, 29d41'14.64"N) Center (-91.0062500, 29.6937500) (91d 0'22.50"W, 29d41'37.50"N) Band 1 Block=512x512 Type=Byte, ColorInterp=Red Overviews: 4707x4707, 2353x2353, 1176x1176, 588x588, 294x294 Mask Flags: PER DATASET ALPHA Overviews of mask band: 4707x4707, 2353x2353, 1176x1176, 588x588, 294x294 Band 2 Block=512x512 Type=Byte, ColorInterp=Green Overviews: 4707x4707, 2353x2353, 1176x1176, 588x588, 294x294 Mask Flags: PER DATASET ALPHA Overviews of mask band: 4707x4707, 2353x2353, 1176x1176, 588x588, 294x294 Band 3 Block=512x512 Type=Byte, ColorInterp=Blue Overviews: 4707x4707, 2353x2353, 1176x1176, 588x588, 294x294 Mask Flags: PER DATASET ALPHA Overviews of mask band: 4707x4707, 2353x2353, 1176x1176, 588x588, 294x294 Band 4 Block=512x512 Type=Byte, ColorInterp=Alpha Overviews: 4707x4707, 2353x2353, 1176x1176, 588x588, 294x294

#### <sup>5</sup>https://gdal.org/programs/index.html#raster-programs

GDAL is available for Linux, Mac and Windows. Ubuntu Linux 20.04 was used for this demo. \*The /vsicurl/ prefix tells GDAL to use its built in Virtual File System driver \*This driver may also allow you to access the data using programs with GDAL raster support such as ESRI https://doc.arcgis.com/en/imagery/workflows/best-practices/storing-imagery-in-the-cloud.htm

#### Using the GDAL CLI

#### Get information about a particular COG VRT:

gdalinfo /vsicurl/https://noaa-eri-pds.s3.amazonaws.com/2021\_Hurricane\_Ida/20210831a\_RGB/cogs\_20210831a\_RGB.vrt Driver: VRT/Virtual Raster

Files: /vsicurl/https://noaa-eri-pds.s3.amazonaws.com/2021\_Hurricane\_lda/20210831a\_RGB/cogs\_20210831a\_RGB.vtt /vsicurl/https://noaa-eri-pds.s3.amazonaws.com/2021\_Hurricane\_lda/20210831a\_RGB/20210831aC0884715w302315n.tif

#### <1293 tif files>

/vsicurl/https://noaa-eri-pds.s3.amazonaws.com/2021 Hurricane Ida/20210831a RGB/20210831aC0910600w294415n.tif Size is 1723760, 1038022 Coordinate System is: GEOGCRS["WGS 84", DATUM["World Geodetic System 1984", ELLIPSOID["WGS 84",6378137,298.257223563, LENGTHUNIT["metre",1]]], PRIMEM["Greenwich",0, ANGLEUNIT["degree",0.0174532925199433]], CS[ellipsoidal,2], AXIS["geodetic latitude (Lat)",north, ORDER[1], ANGLEUNIT["degree".0.0174532925199433]]. AXIS["geodetic longitude (Lon)",east, ORDER[2], ANGLEUNIT["degree", 0.0174532925199433]], ID["EPSG",4326]] Data axis to CRS axis mapping: 2.1 Origin = (-91.10009999999998,30.41260000000001) Pixel Size = (0.000001348911312,-0.000001348911312) Corner Coordinates: Upper Left (-91.1001000, 30.4126000) (91d 6' 0.36"W, 30d24'45.36"N) Lower Left (-91.1001000, 29.0124004) (91d 6' 0.36"W, 29d 0'44.64"N) Upper Right (-88.7749006, 30.4126000) (88d46'29.64"W, 30d24'45.36"N) Lower Right (-88.7749006, 29.0124004) (88d46'29.64"W, 29d 0'44.64"N) Center (-89.9375003, 29.7125002) (89d56'15.00"W, 29d42'45.00"N) Band 1 Block=128x128 Type=Byte, ColorInterp=Red Mask Flags: PER\_DATASET Band 2 Block=128x128 Type=Byte, ColorInterp=Green Mask Flags: PER DATASET Band 3 Block=128x128 Type=Byte, ColorInterp=Blue Mask Flags: PER DATASET

#### Using the GDAL CLI

The VRT file allows you to to treat the 1295 mosaic COGs (~210 GB of data!) in this group as a single file without having to download the entire dataset. This facilitates some interesting possibilities. For example, the following command will subset a section of Grand Isle, LA in a couple of seconds

gdal\_translate -projwin -90.02114 29.21892 -90.02040 29.21809 "/vsicurl/https://noaa-eri-pds.s3.amazonaws.com/2021\_Hurricane\_Ida/2021083 1a\_RGB/cogs\_20210831a\_RGB.vrt" 20210831a\_subset.jpg Input file size is 1723760, 1038022 0...10...20...30...40...50...60...70...80...90...100 - done.

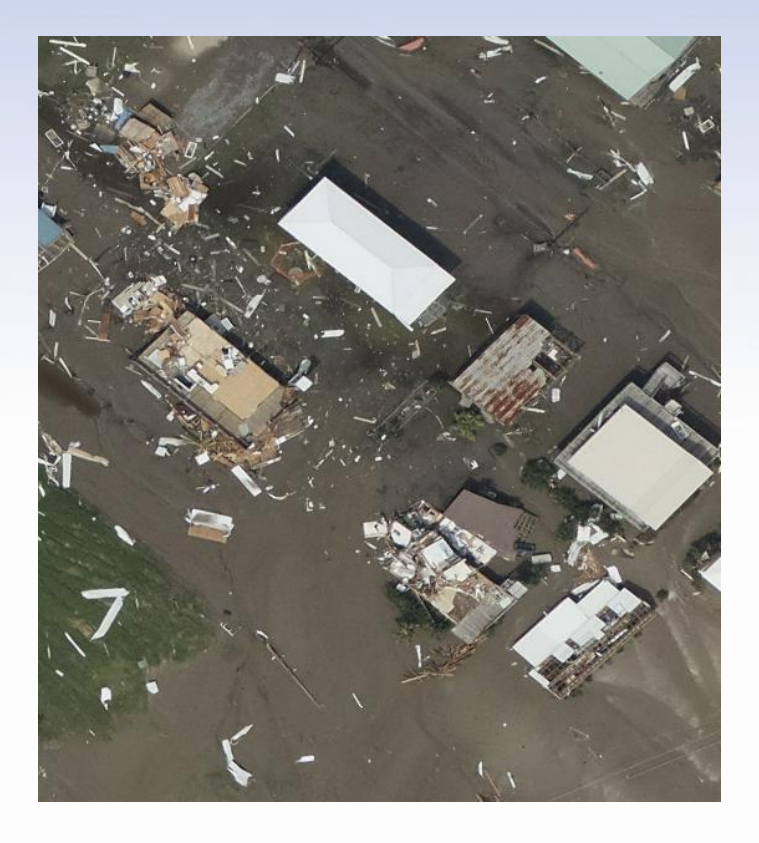

The output image can be any supported GDAL format. JPG was selected as an example.

### Using the GDAL CLI

In 2024, we created a GeoParquet\* index for the ERI data holdings. The GeoParquet 1.0.0 format is supported at GDAL 3.8.0. Newer versions of QGIS can load the index directly from the Cloud as can the GDAL CLI tools.

Note that the 'datetime' field has 12:00:00+00 as the time. The majority of the available data are mosaics of multiple images and 12:00 UTC is a reasonable estimate of the earliest time data would have been collected.

Pre-Event 'datetime' has be set to the beginning of the year in which it was collected.

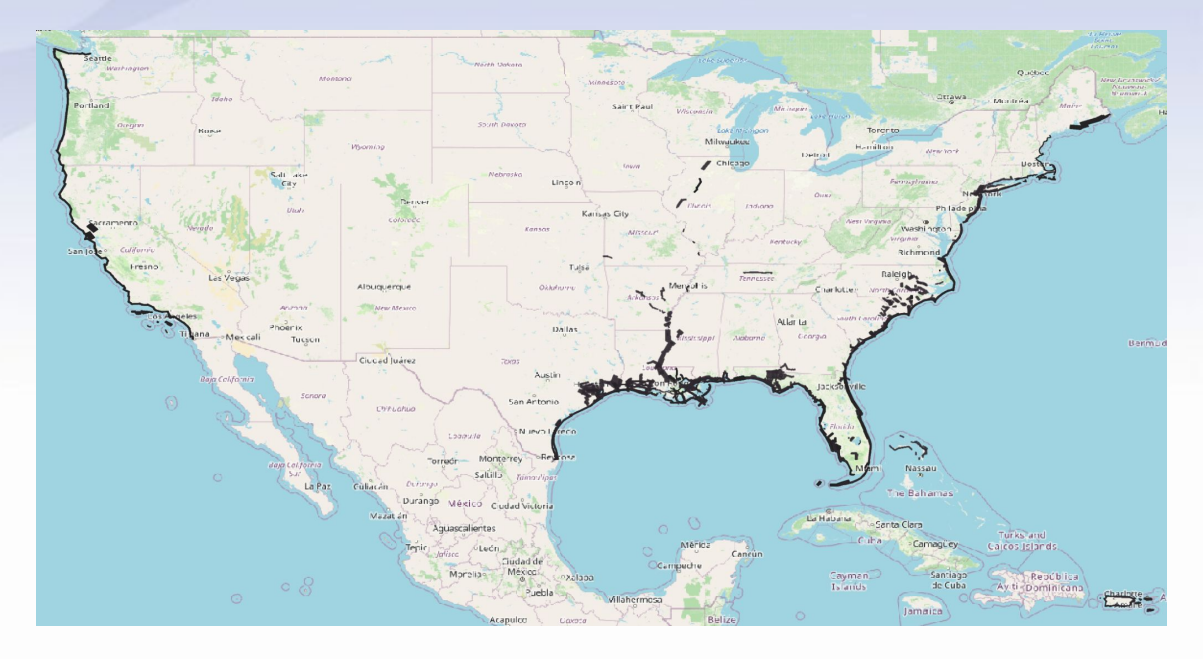

## This index is available at: <u>https://noaa-eri-pds.s3.amazonaws.com/noaa\_eri\_pds.parquet</u>

### Using the GDAL CLI\*

#### Query the index for available collections:

ogrinfo -ro -dialect SQLITE -sql "SELECT DISTINCT collection from noaa\_eri\_pds ORDER BY collection" /vsicurl/https://noaa-eri-pds.s3.amazonaws.com/noaa\_eri\_pds.parquet | grep -e "(S" | awk '{print \$4}'

2005 Hurricane Katrina 2006\_Tropical\_Storm\_Ernesto 2007 Hurricane Humberto 2008 Hurricane Gustav 2008 Hurricane Ike 2009 NorEaster 2011 Hurricane Irene 2011 Joplin Tornado 2012 Hurricane Isaac 2012 Hurricane Sandy 2014 Hurricane Arthur 2015\_Illinois\_Tornadoes 2015 Midwest Flood 2016\_Hurricane\_Matthew 2016 Louisiana Flooding 2017 Hurricane Harvey 2017\_Hurricane\_Irma 2017 Hurricane Maria 2017 Hurricane Nate

2018 Hurricane Florence 2018 Hurricane Michael 2018\_Tropical\_Storm\_Gordon 2019 Hurricane Barry 2019\_Hurricane\_Dorian 2020 Hurricane Delta 2020\_Hurricane\_Laura 2020 Hurricane Sally 2020 Hurricane Zeta 2020 Nashville Tornado 2021 Hurricane Henri 2021 Hurricane Ida 2022 Hurricane Ian 2022 Hurricane Nicole 2022\_Pre\_Event 2023 California 2023\_Hurricane\_Idalia 2023\_Hurricane\_Lee 2023 Pre\_Event

#### Using the GDAL CLI\*

Query the index for available data in an area:

ogrinfo -ro -spat -90.02114 29.21892 -90.02040 29.21809 -dialect SQLITE -sql "SELECT \* from noaa\_eri\_pds ORDER BY datetime" /vsicurl/https://noaa-eri-pds.s3.amazonaws.com/noaa\_eri\_pds.parquet | grep -e "location (St" | awk '{print \$4}'

https://noaa-eri-pds.s3.amazonaws.com/2005\_Hurricane\_Katrina/aug31JpegTiles\_GCS\_NAD83/aug31C0900130w291330n.tif https://noaa-eri-pds.s3.amazonaws.com/2008\_Hurricane\_Gustav/GUSTAVC24974234\_3\_1/geo-C24982257.tif https://noaa-eri-pds.s3.amazonaws.com/2008\_Hurricane\_Gustav/GUSTAVC24974234\_3\_1/geo-C24982269.tif https://noaa-eri-pds.s3.amazonaws.com/2008\_Hurricane\_Gustav/GUSTAVC24974234\_3\_1/geo-C24982269.tif https://noaa-eri-pds.s3.amazonaws.com/2008\_Hurricane\_Gustav/GUSTAVC24974234\_3\_1/geo-C24982280.tif https://noaa-eri-pds.s3.amazonaws.com/2012\_Hurricane\_Isaac/sep02aJpegTiles\_GCS\_NAD83/sep02aC0900130w291330n.tif https://noaa-eri-pds.s3.amazonaws.com/2019\_Hurricane\_Barry/20190719a\_RGB/20201029aC0900130w291330n.tif https://noaa-eri-pds.s3.amazonaws.com/2020\_Hurricane\_Ida/20210831a\_RGB/20210831aC0900130w291330n.tif https://noaa-eri-pds.s3.amazonaws.com/2022\_Pre\_Event/GC2201b\_OB\_N\_RGB/GC2201b\_OB\_N\_C0900130w291330n.tif https://noaa-eri-pds.s3.amazonaws.com/2022\_Pre\_Event/GC2301a\_OB\_N\_RGB/GC2301a\_OB\_N\_C0900130w291330n.tif

### Using the GDAL CLI\*

Save most recent data for a location to a file:

ogrinfo -ro -spat -90.02114 29.21892 -90.02040 29.21809 -dialect SQLITE -sql "SELECT \* from noaa\_eri\_pds ORDER BY datetime DESC LIMIT 1"

/vsicurl/https://noaa-eri-pds.s3.amazonaws.com/noaa\_eri\_pds.p arquet | grep -e "location (St" | awk '{print "/vsicurl/"\$4}' | gdal\_translate -b 1 -b 2 -b 3 -of JPEG -projwin -90.02114 29.21892 -90.02040 29.21809 --optfile /vsistdin/ most\_recent.jpg

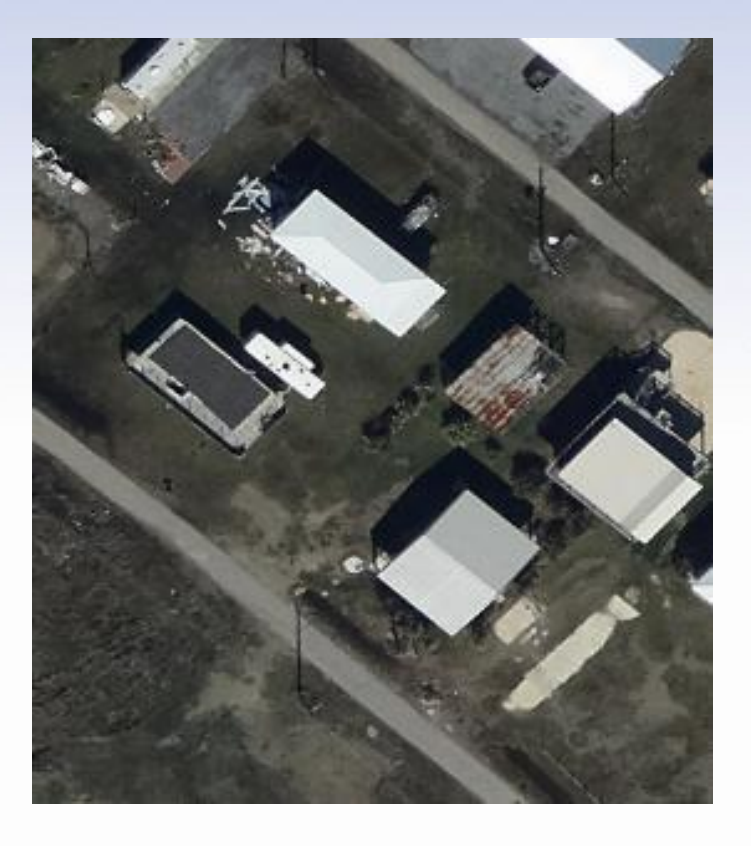

#### Compare to example from earlier

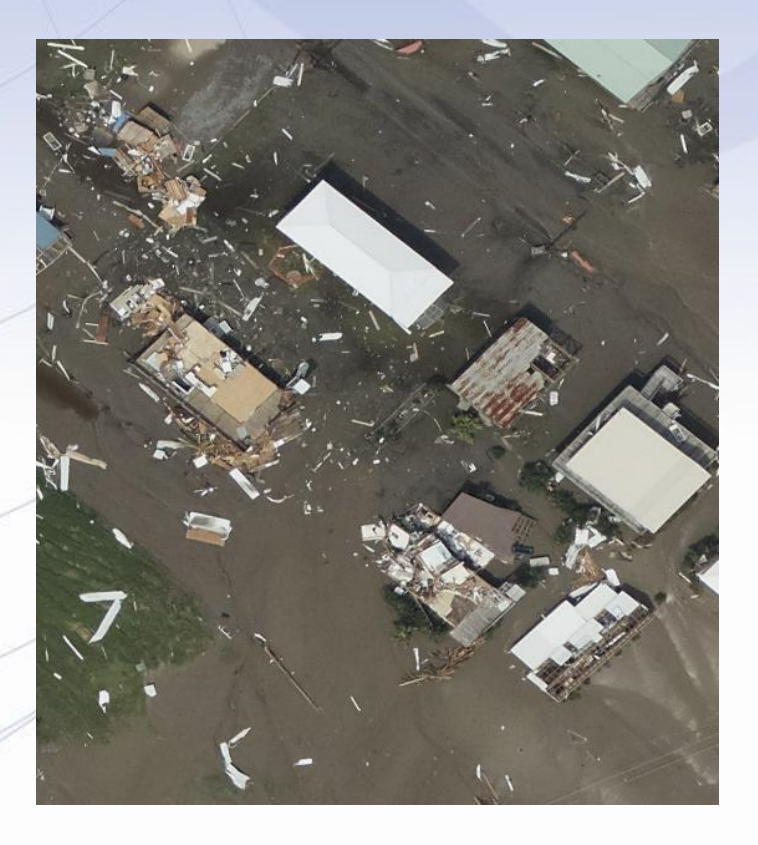

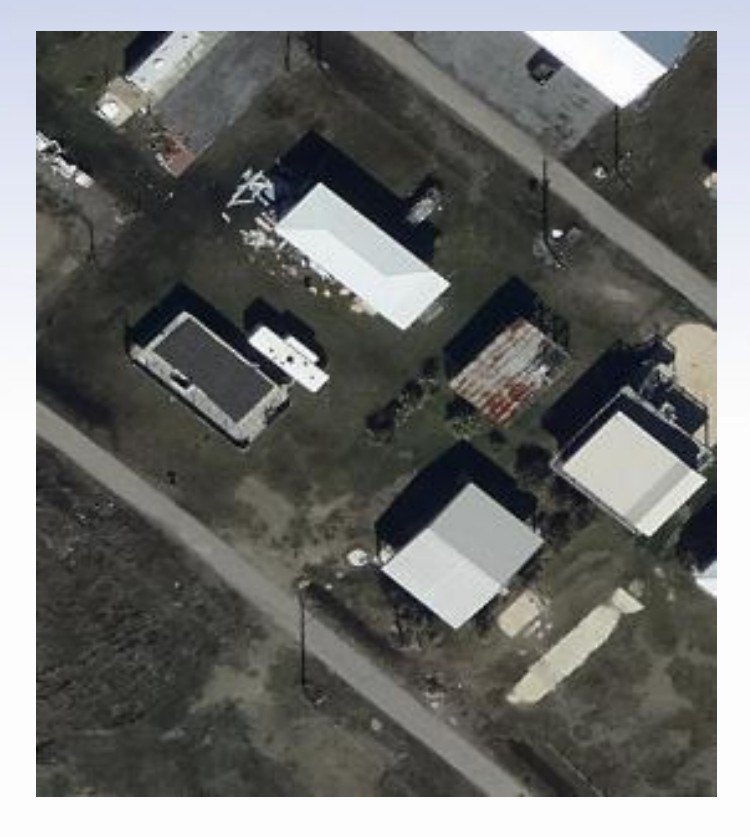

Post Hurricane Ida 2021

Pre-Event 2023

## Step 1: Create a SageMaker StudioLab account

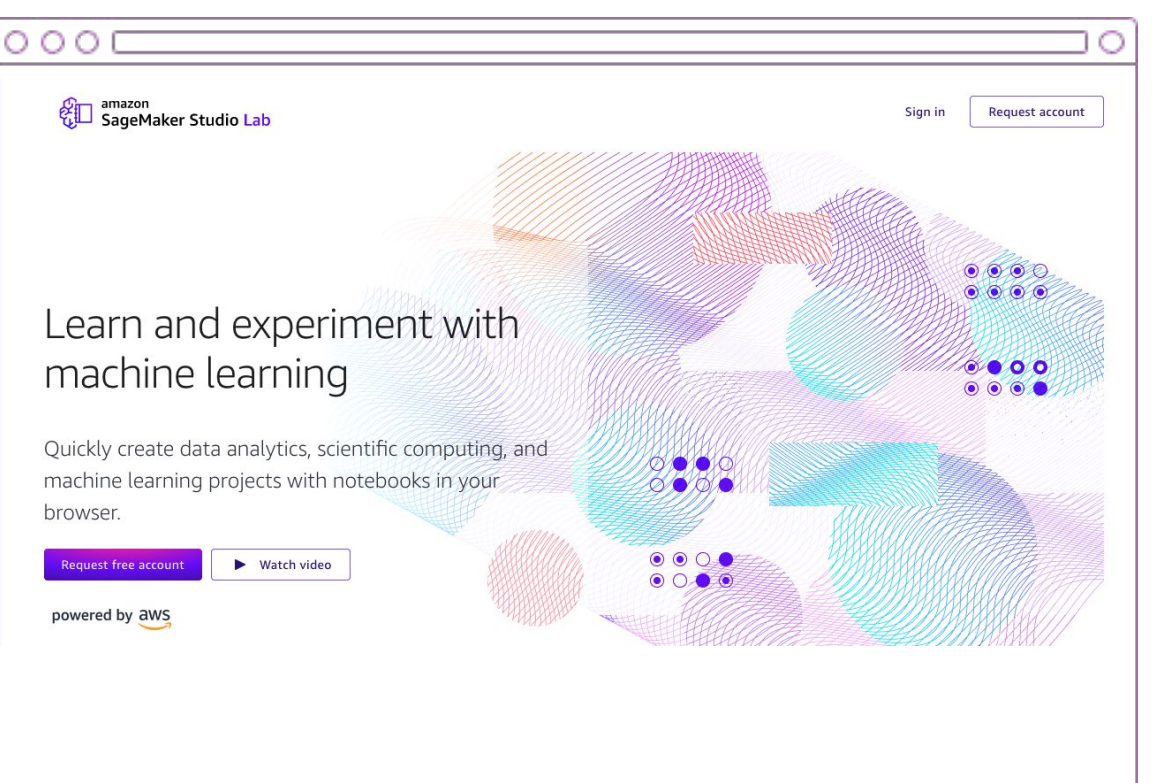

# https://studiolab.sagemaker.aws

## Step 1a: Request account

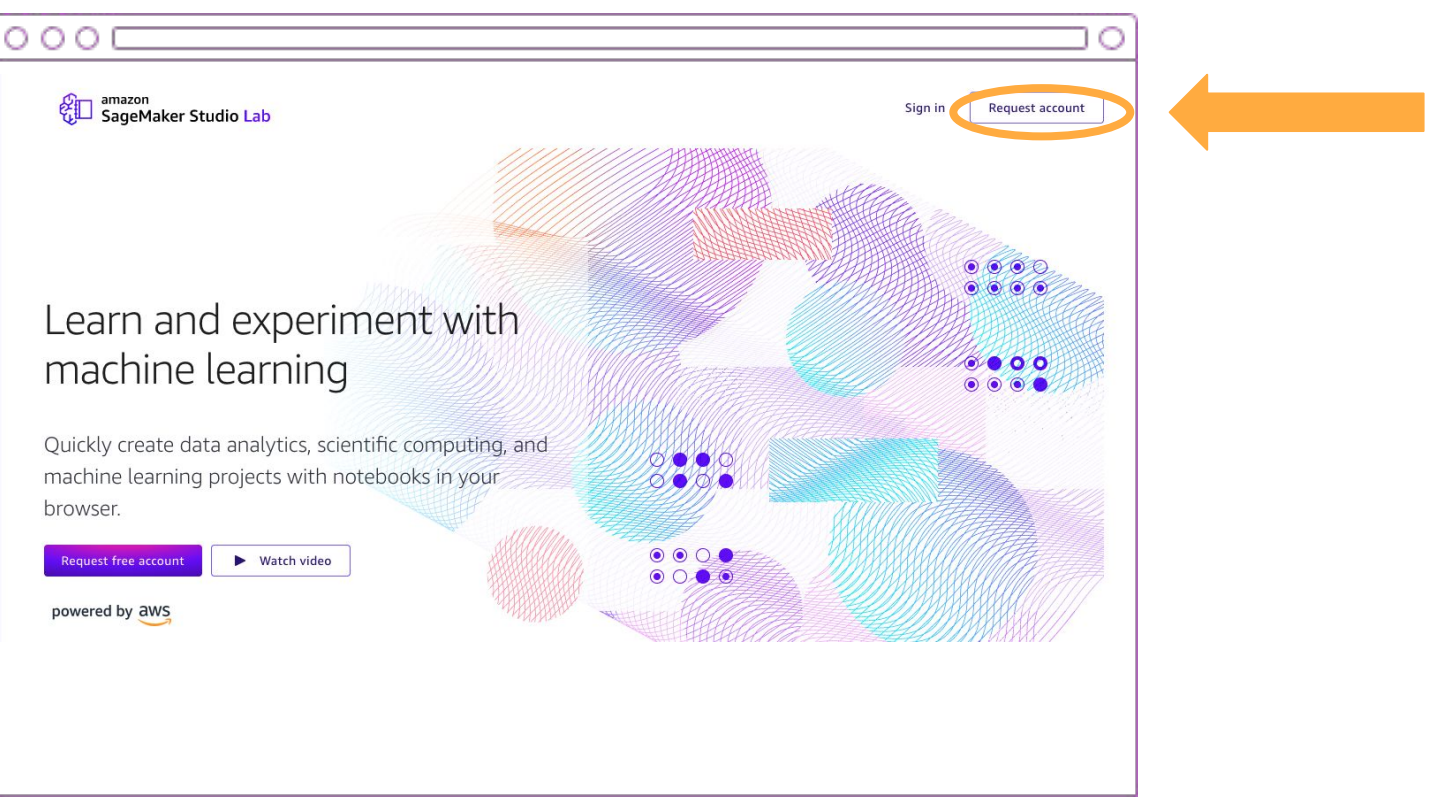

# https://studiolab.sagemaker.aws

## Step 1b: Use Referral Code

|                                                         | 0 |
|---------------------------------------------------------|---|
| Enter your email*                                       |   |
| Enter your first name                                   |   |
| Enter your last name                                    |   |
| Select your country                                     |   |
| Enter your company or organization name                 |   |
| Select your occupation                                  |   |
| Why are you interested in Amazon SageMaker Studio Lab?  |   |
| Enter referral code<br>nodd-eri-43649<br>Submit request |   |

NOTE: If you are watching the recording, do **not** use the Referral Code as it will have expired. But you can still create an account without it.

# nodd-eri-43649

# Step 2: "Account request Approved" email

# Account request approved We've approved your request for an Amazon SageMaker Studio Lab account. Click the button below to complete your registration. Create account You can also click on this link or copy and paste it into your browser: https://studiolab.sagemaker.aws/signup This approval will expire in 7 days. Sincerely, - The Amazon SageMaker Studio Lab team

## Step 3: Create Account

| 000 |                                                                                                    | 0 |
|-----|----------------------------------------------------------------------------------------------------|---|
|     |                                                                                                    |   |
|     | Create account<br>Greate a free account to edit and run projects.<br>Enter your email                                                                                                    |   |
|     | Create a password*                                                                                                    |   |
|     | Confirm the passwordt                                                                                                    |   |
|     | Enter a usemanie"<br>Create account                                                                                                    |   |
|     | By creating an account and using Amazon SageMaker<br>Studio Lob, you agree to the AWS Custaner Agreement<br>("Agreement"), Service Terms, Privacy Notice, and Acceptable<br>Use Makey. Your Studio Lab account is considered an AWS<br>account for purposes of the Agreement. If you almady<br>have an Agreement with AWS, you agree that the terms |   |

# Step 4: Verify email

#### Verify your email

You're almost done with Amazon SageMaker Studio Lab account registration. Please verify your email within 24 hours by clicking the button below.

Verify your email

You can also click on this link or copy and paste it into your browser:

https://studiolab.sagemaker.aws/signup/?confirmation-token=924310&user-id=b6fbfe15-3873-4cce-8d0a-2227b2e45770

Sincerely,

- The Amazon SageMaker Studio Lab team

# Step 5: Sign In

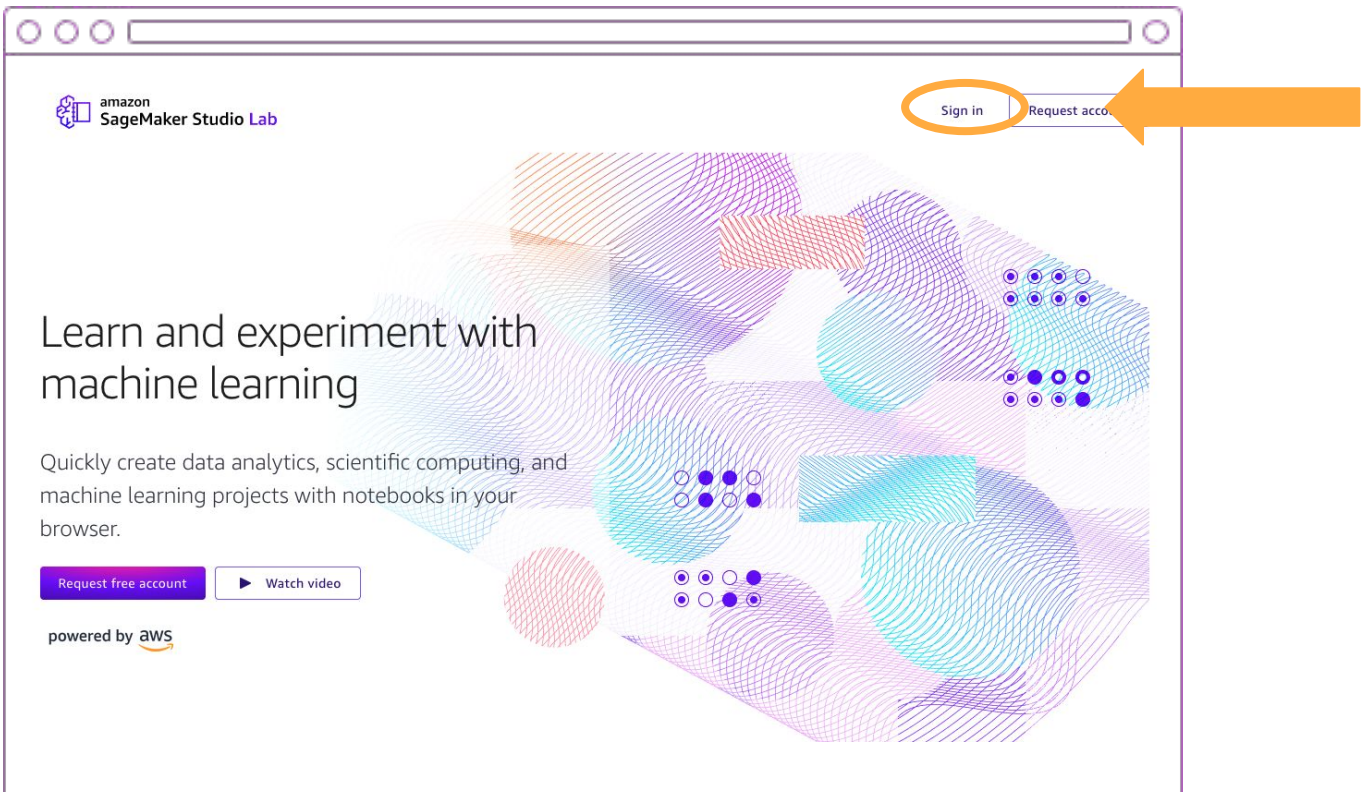

# https://studiolab.sagemaker.aws

## Step 6: Start CPU runtime

#### My project

CPU and GPU runtime limits have changed. You can use CPU for up to 4 hours at a time with a limit of 8 hours in a 24-hour period.

You can use GPU for up to 4 hours at a time with a limit of 4 hours in a 24-hour period.

Runtime status

Runtime remaining 🚱

Idle

Session: —

Today: 8 h 0 m

Compute type () CPU O GPU

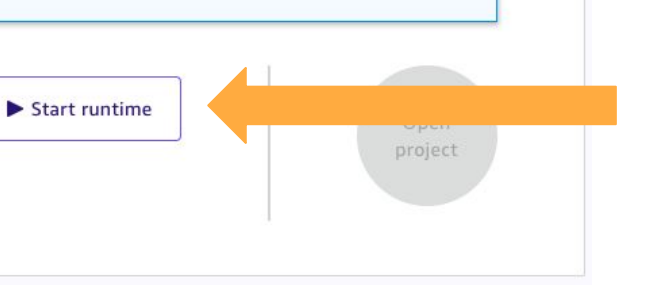

×

# Step 7: Open Project

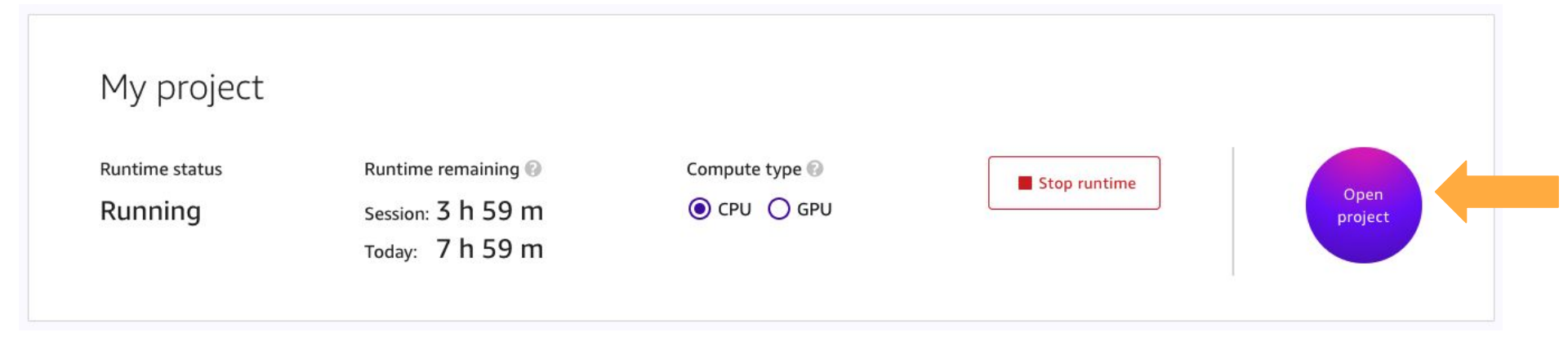

| Step 8a: Githu                                                                          | ub Repo                                       | git@gitlab.cicsnc.org:workshop- |
|-----------------------------------------------------------------------------------------|-----------------------------------------------|---------------------------------|
| E ERI_notebook (#)                                                                      |                                               | https://gitlab.cicsnc.org/works |
| <pre>Update README.md<br/>Mya Sears authored 22 hours ago<br/>main ~ eri_notebook</pre> |                                               | Open in your IDE                |
| Name                                                                                    | Last commit                                   | Last update                     |
| ERL_aws.ipynb                                                                           | Add README and change event selection         | 22 hours ago                    |
| ** README.md                                                                            | Update README.md                              | 22 hours ago                    |
| 😫 environment.yml                                                                       | Adding .yml file, removing requirements file. | 4 days ago                      |

# https://gitlab.cicsnc.org/workshopdevelopment/eri\_notebook

## Step 8b: Clone Repo

| đ | Amazon SageMaker Studio Lab File Edit View Run Kernel Git Tabs | Settings |
|---|----------------------------------------------------------------|----------|
|   | + 🗈 ± C 💉                                                      | 🗉 Terr   |
|   | Filter files by name Q                                         | (studi   |
| 0 | •/                                                             |          |
| - | Name Last Modified                                             |          |
| v | eri_notebook 5 days ago                                        |          |
| ≣ | sagemaker-studiolab-notebooks 7 days ago                       |          |
|   |                                                                |          |

# https://gitlab.cicsnc.org/workshopdevelopment/eri\_notebook

# Step 8b: Clone Repo

|            | + 10           | ±        | C       | <b>€</b> \$* | https://gitlab.cicsnc.org/workshop-development/eri_notebook              |
|------------|----------------|----------|---------|--------------|--------------------------------------------------------------------------|
| Filte      | er files by na | me       |         |              | Project directory to clone into:                                         |
| <b>m</b> / |                |          |         |              | /path/to/local/directory or empty for the root directory of JupyterLa    |
| Name       |                |          |         |              | After cloning:                                                           |
| 🖿 er       | ri_notebook    |          |         |              | Open README files. 🗹                                                     |
| in sa      | agemaker-stu   | diolab-r | otebook | S            | Search for environment.yml and build Conda environment. 🗹<br>Cancel Clon |

# development/eri\_notebook

## Step 8b: Clone Repo

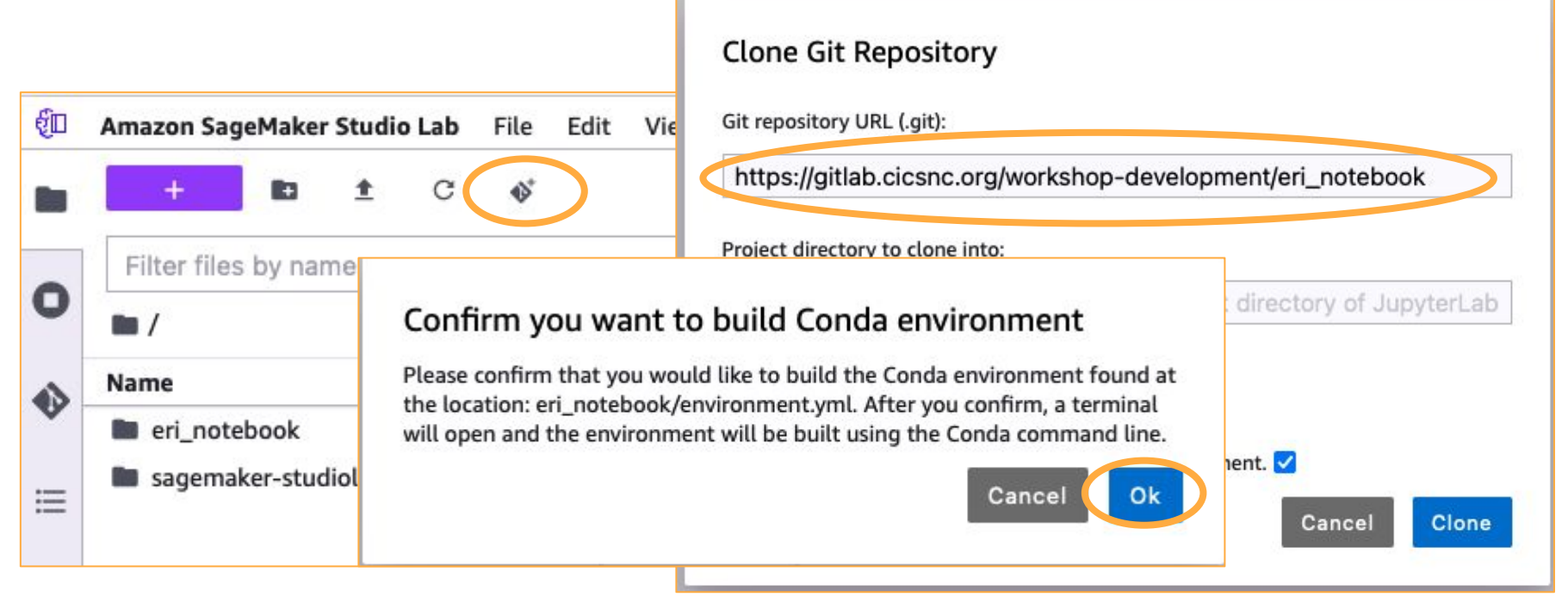

# https://gitlab.cicsnc.org/workshopdevelopment/eri notebook

# Step 9: Wait

|                        | Downloading and Extrac | ting Packag | les                                                                                                    |        |
|------------------------|------------------------|-------------|----------------------------------------------------------------------------------------------------|--------|
|                        | orc-1.9.2              | 995 KB      | ************************************                                                                                                    | 100%   |
|                        | libprotobuf-4.25.2     | 2.7 MB      | · · · · · · · · · · · · · · · · · · ·                                                                                                    | 100%   |
|                        | libgpg-error-1.48      | 260 KB      | · · · · · · · · · · · · · · · · · · ·                                                                                                    | 100%   |
|                        | ipython-8.22.1         | 579 KB      | · · · · · · · · · · · · · · · · · · ·                                                                                                    | 100%   |
|                        | libarrow-flight-sql-   | 190 KB      | · · · · · · · · · · · · · · · · · · ·                                                                                                    | 100%   |
|                        | libarrow-gandiva-15.   | 875 KB      | · · · · · · · · · · · · · · · · · · ·                                                                                                    | 1 100% |
|                        | libgrpc-1.61.1         | 7.3 MB      | · ************************************                                                                                                    | 1 100% |
|                        | libarrow-flight-15.0   | 493 KB      |                                                                                                    | 1 100% |
| [2] Launcher           | c-ares-1.27.0          | 160 KB      | · · · · · · · · · · · · · · · · · · ·                                                                                                    | 100%   |
|                        | setuptools-69.1.1      | 459 KB      | · · · · · · · · · · · · · · · · · · ·                                                                                                    | 100%   |
|                        | libgoogle-cloud-2.21   | 1.2 MB      | · · · · · · · · · · · · · · · · · · ·                                                                                                    | 100%   |
| cd eri_notebook && con | libarrow-dataset-15.   | 571 KB      | · · · · · · · · · · · · · · · · · · ·                                                                                                    | 100%   |
| (studiolab) studio-lab | pyarrow-15.0.0         | 4.3 MB      | · · · · · · · · · · · · · · · · · · ·                                                                                                    | 100%   |
| Collecting package met | libarrow-substrait-1   | 507 KB      | · · · · · · · · · · · · · · · · · · ·                                                                                                    | 100%   |
| correcting package mer | libre2-11-2023.09.01   | 227 KB      | · · · · · · · · · · · · · · · · · · ·                                                                                                    | 100%   |
|                        | libabseil-20240116.1   | 1.2 MB      | autoronononononononononononononononononono                                                                                                    | 100%   |
|                        | libparquet-15.0.0      | 1.1 MB      | ************************************                                                                                                    | 100%   |
|                        | re2-2023.09.01         | 26 KB       | ************************************                                                                                                    | 100%   |
|                        | pandas-2.2.1           | 14.7 MB     | <i><b>CORRECTED CORRECTED CORRECTE</b></i> | 100%   |
|                        | libgoogle-cloud-stor   | 732 KB      | ************************************                                                                                                    | 100%   |
|                        | glog-0.7.0             | 140 KB      | ************************************                                                                                                    | 100%   |
|                        | libarrow-acero-15.0.   | 584 KB      | <pre></pre>                                                                                                    | 108%   |
|                        | libarrow-15.0.0        | 7.8 MB      | <pre></pre>                                                                                                    | 100%   |
|                        | Preparing transaction: | done        |                                                                                                    |        |
|                        | Verifying transaction: | done        |                                                                                                    |        |
|                        | Executing transaction: | done        |                                                                                                    |        |
|                        | #                      |             |                                                                                                    |        |
|                        | # To activate this env | ironment, u | ise                                                                                                    |        |
|                        | #                      |             |                                                                                                    |        |
|                        | # \$ conda activate    | eri_aws     |                                                                                                    |        |
|                        | #                      |             |                                                                                                    |        |
|                        | # To deactivate an act | ive environ | ment, use                                                                                                    |        |
|                        | 8                      |             |                                                                                                    |        |
|                        | # \$ conda deactiva    | ite         |                                                                                                    |        |
|                        | (studiolab) studio-lab | -user@defau | lt:~/eri_notebook\$ [                                                                                                    |        |
| l                      |                        |             |                                                                                                    |        |

## Step 10: Launch Notebook

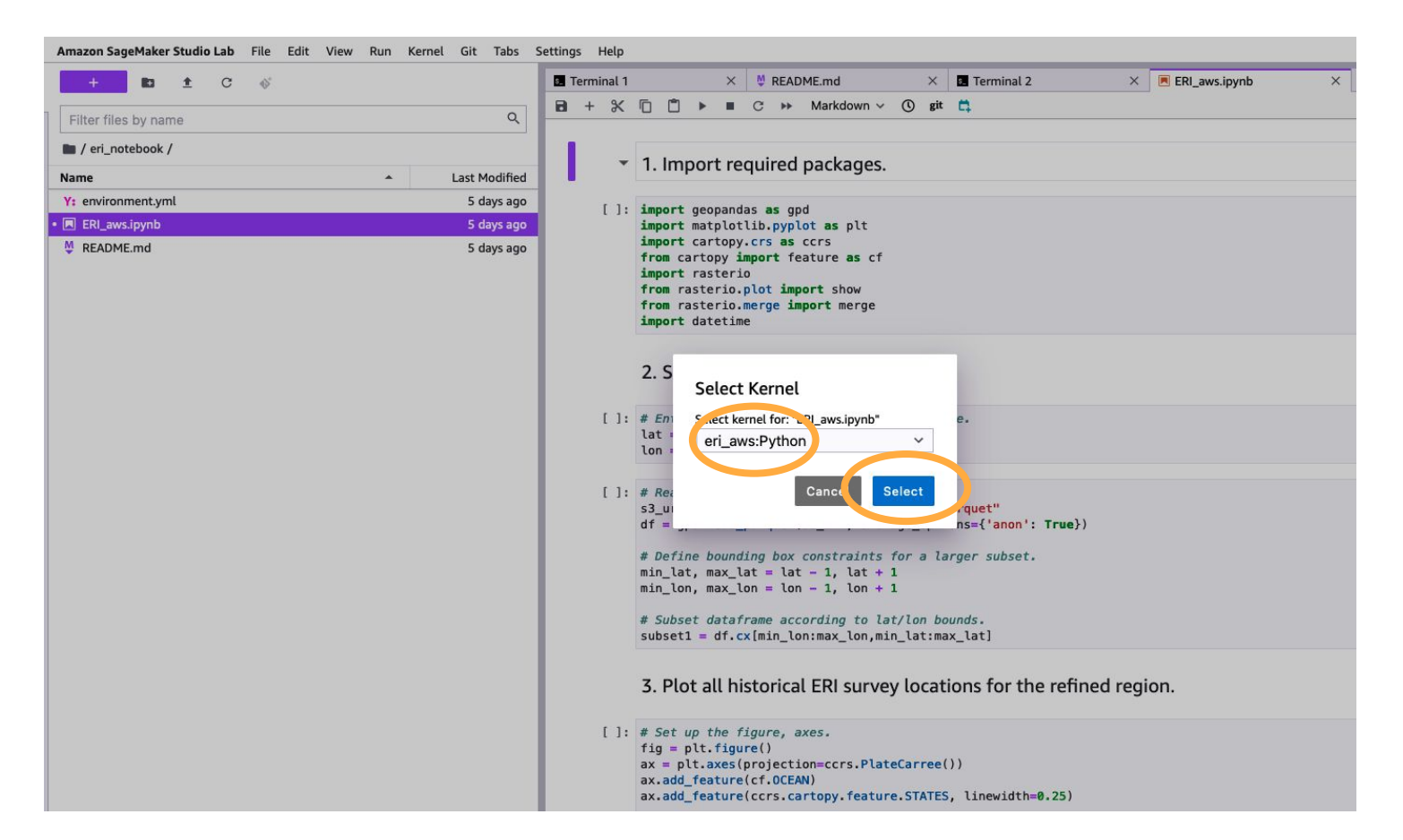

# **Jupyter Notebook Demo**

gl = ax.gridlines(draw labels=True, linewidth=1, color='gray', alpha=0.2, linestyle='-') gl.top labels = False gl.left labels = False

plt.title("Heat map of previously surveyed ERI points");

Contributing events: 2020 Hurricane Sally

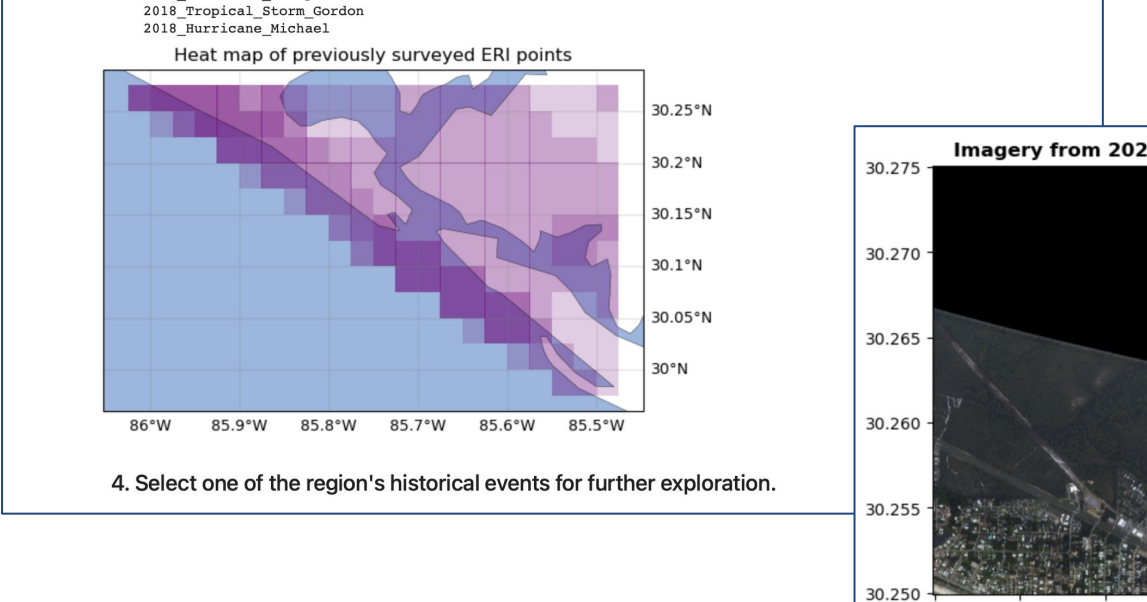

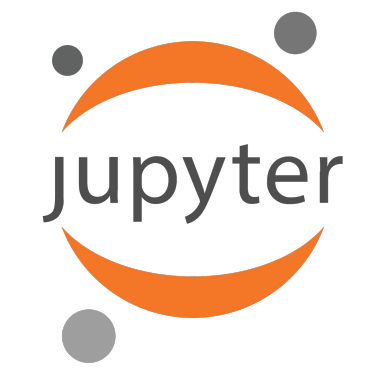

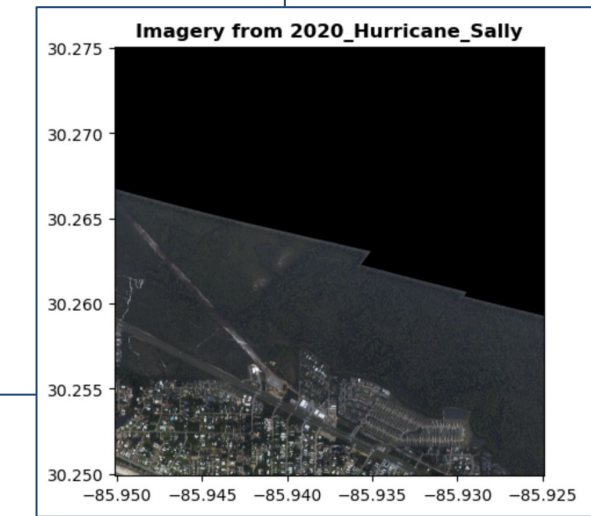

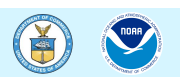

# **Questions and Discussion**

- Please be brief in your questions / comments
- Use the chat or raise your hand for questions
- Identify who the question is directed to where possible
  - As questions are answered, we will go to the next in the chat queue and call on you to unmute yourself and ask your question.
  - We appreciate there may be questions that cannot be answered immediately and even those that we won't have an opportunity to get to: please be patient as we build our understanding and summary responses.

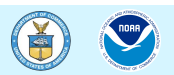

# Resources

We invite you to stay engaged with NOAA!

- NOAA Emergency Response Imagery:
  - o <u>https://storms.ngs.noaa.gov/</u>
- NOAA Open Data Dissemination:
  - <u>noaa.gov/nodd</u>
  - Email: <u>NODD@noaa.gov</u>
- AWS Emergency Response Imagery:
  - o <u>https://registry.opendata.aws/noaa-eri/</u>

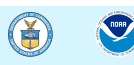